# GE Grid Solutions

# 3 Series

# GA Factory Service Tool

# **Technical Note**

GE Publication Number: GET-20094 Copyright © 2020 GE Multilin

## Introduction

To change the order code of a 3 Series relay, contact GE Multilin Technical Support with the following information:

- Customer Name
- Purchase Order Number (if applicable)
- Number of Relays and all Serial Numbers
- Original and New order codes for each relay

The GE Multilin Tech Support team will assess the order code change request, and upon approval provide the .SOC (Secure Order Code) file containing update information for all relays being changed.

Order codes cannot always be changed on 3 Series relays since there are hardware and firmware limitations associated with certain order code changes. Prior approval must be obtained from the GE Multilin Tech Support team before changing order codes. Changing an order code without compatibility confirmation from the factory may break the relay and render it unusable.

When advanced features are added to a relay through an order code change, the order code upgrade is billable to the customer. If the service department receives a relay with a different order code than was issued during manufacturing, and there was no approval issued or order code change request made, the warranty is voided.

GE Multilin Tech Support: Multilin.Tech@ge.com or +1 905-927-7070

#### Usage

#### Change the Relay Order Code

Once you have obtained the .SOC file from GE Multilin Tech Support, you can begin the order code change process.

- 1. Download and install the GA Factory Tool GAServiceTool (GAServiceToolsetup.exe) from the following link: https://www.gegridsolutions.com/app/viewfiles.aspx?prod=350&type=7
- 2. Install the software tool on the local PC.
- 3. Using the latest version of the 3 Series EnerVista Setup software, save the settings file from all affected relays to the computer.

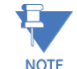

When order codes are changed, relays are reset to factory default settings. Make sure all settings files have been saved.

- 4. Open the GA Factory Tool and browse to find the \*.SOC (Secure Order Code) file provided by the Tech Support team.
- 5. Once the .SOC file is loaded, the associated case number, customer name, and a description of the changes are shown.

| GAFACTORYTOOL                                    |                                                        | ×           |  |  |  |  |  |
|--------------------------------------------------|--------------------------------------------------------|-------------|--|--|--|--|--|
|                                                  | Version: 2                                             | .61 Release |  |  |  |  |  |
|                                                  | This program will modify the 'order code' in the Relay |             |  |  |  |  |  |
|                                                  | Please select SOC file to proceed further              |             |  |  |  |  |  |
| Select SOC file                                  | C:\Users\410001359\Desktop\SOCtest.soc                 |             |  |  |  |  |  |
| Communication Interface                          | Serial                                                 |             |  |  |  |  |  |
| SOC Details Relay Serial Numbers                 |                                                        |             |  |  |  |  |  |
| CaseNo : case123                                 | BL0A20001627                                           | ^           |  |  |  |  |  |
| Customer : GE Multilin                           |                                                        |             |  |  |  |  |  |
| Description : SR3-Utility t                      | pol testing                                            | -           |  |  |  |  |  |
| Connect the relay over Serial/Ethernet           |                                                        |             |  |  |  |  |  |
| Press 'Execute' button to change the order code. |                                                        |             |  |  |  |  |  |
| Reboot may be required                           |                                                        |             |  |  |  |  |  |
|                                                  | Execute Cancel                                         |             |  |  |  |  |  |

6. Connecting to the 3 Series relay through the front USB port is recommended. Choose Communication Interface as Serial.

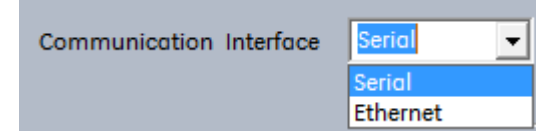

7. Click Execute.

8. Enter the computer COMM Port and set the baud rate to 115200. Click OK.

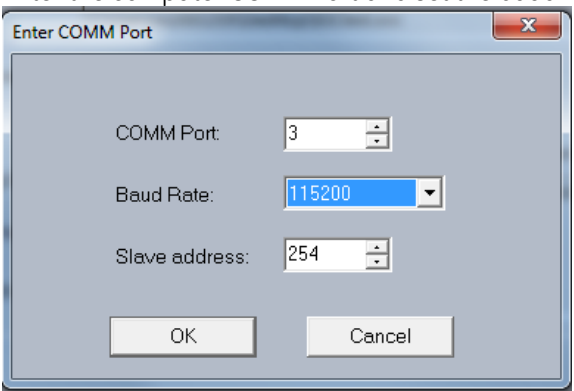

9. Once the order code has been successfully changed, a message indicates that the factory update has been completed and the relay automatically reboots.

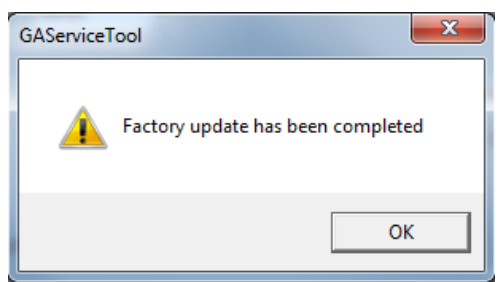

- 10. Wait for the relay to reboot and verify that the new order code has been stored under Maintenance > M1 Relay Info > Order Code.
- 11. Verify that the added or removed functionality with the new order code works as expected.

#### Change the Settings File and Device Setup Order Code

Once the order code has been changed in the relay, the order code must also be updated in the settings file and the software device connection.

1. Using the 3 Series EnerVista Setup software, right click on the downloaded settings file and select **Edit Settings File Properties**.

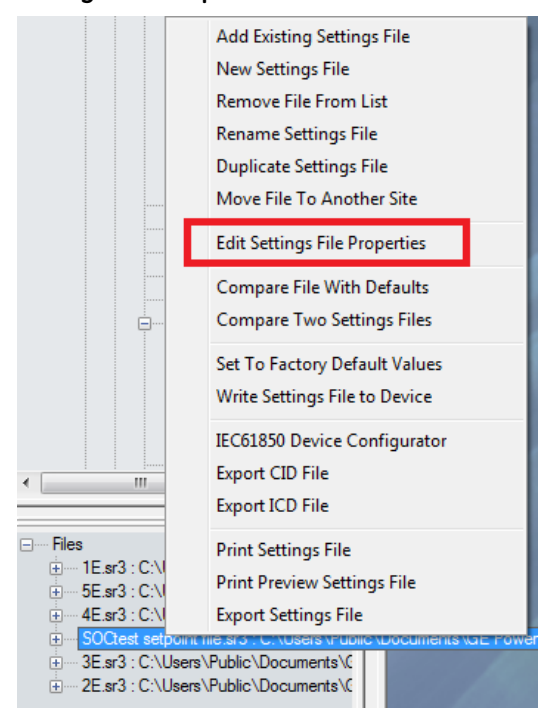

2. Keeping the serial number the same, modify the order code in the settings file to match the new relay order code and click **OK**. This will convert the settings file to match the features and functionality of the new order code.

| Edit Settings File |                    |                                                                                       | -                  |                         |  |  |
|--------------------|--------------------|---------------------------------------------------------------------------------------|--------------------|-------------------------|--|--|
|                    | STOP               | 9-9-0                                                                                 |                    |                         |  |  |
|                    | File Name:         | SOCtest setpoint file.sr3 : C:\Users\Public\Documents\GE Power Management\SR3PC\Data\ |                    |                         |  |  |
|                    | Description:       |                                                                                       |                    |                         |  |  |
|                    | Old File Version:  | 250                                                                                   | New File Version:  | 2.5x •                  |  |  |
|                    | Old Serial # Lock: | BL0A20001627                                                                          | New Serial # Lock: | BL0A20001627            |  |  |
|                    | Old Order Code     | 350-EP5G5HEENDSNDN                                                                    | New Order Code     | 350-EP5G5HEENDSNDN      |  |  |
|                    | Order Code         |                                                                                       |                    |                         |  |  |
| 4                  | 350 E -            | P5 G5 H E E N S<br>B<br>M                                                             | D • S • N          | • <u>D</u> • <u>N</u> • |  |  |
|                    |                    |                                                                                       |                    | ⊠ Ok X Cancel           |  |  |

3. After successful conversion, verify the added, removed, or modified settings to ensure that the relay operation is as intended.

|       |                                                                              | Setting Name                   | Value 1 | Value 2           | Tree Path                                                            |  |
|-------|------------------------------------------------------------------------------|--------------------------------|---------|-------------------|----------------------------------------------------------------------|--|
|       | Show All Save Report                                                         | Neg Seq IOC Function           | NA      | Disabled          | Setpoints : S3 Protection : Setpoint Group 1 : Negative Sequence IOC |  |
|       |                                                                              | Neg Seq IOC Pickup             | NA      | 1.00 x CT         | Setpoints : S3 Protection : Setpoint Group 1 : Negative Sequence IOC |  |
|       | Current Screen                                                               | Neg Seq IOC Delay              | NA      | 0.00 s            | Setpoints : S3 Protection : Setpoint Group 1 : Negative Sequence IOC |  |
|       | AU                                                                           | Neg Seq IOC Block 1            | NA      | Off               | Setpoints : S3 Protection : Setpoint Group 1 : Negative Sequence IOC |  |
|       | All                                                                          | Neg Seq IOC Block 2            | NA      | Off               | Setpoints : S3 Protection : Setpoint Group 1 : Negative Sequence IOC |  |
|       |                                                                              | Neg Seq IOC Block 3            | NA      | Off               | Setpoints : S3 Protection : Setpoint Group 1 : Negative Sequence IOC |  |
|       | Value 1 / Before Conversion                                                  | Neg Seq IOC Relays             | NA      | Disabled          | Setpoints : S3 Protection : Setpoint Group 1 : Negative Sequence IOC |  |
|       | value 17 Delote Conversion                                                   | Negative Sequence TOC Block 1  | NA      | Off               | Setpoints : S3 Protection : Setpoint Group 1 : Negative Sequence TOC |  |
|       | 350-EP5G5HEENDSNDN Version 2.50                                              | Negative Sequence TOC Block 2  | NA      | Off               | Setpoints : S3 Protection : Setpoint Group 1 : Negative Sequence TOC |  |
|       | SSOEL SCALLENDONDIN, VEISION 2.50                                            | Negative Sequence TOC Block 3  | NA      | Off               | Setpoints : S3 Protection : Setpoint Group 1 : Negative Sequence TOC |  |
|       |                                                                              | Negative Sequence TOC Function | NA      | Disabled          | Setpoints : S3 Protection : Setpoint Group 1 : Negative Sequence TOC |  |
|       | C:\Users\Public\Documents\GE Power                                           | Negative Sequence TOC Pickup   | NA      | 1.00 x CT         | Setpoints : S3 Protection : Setpoint Group 1 : Negative Sequence TOC |  |
|       | Management(SH3PC)Data(SUCtest setpoint                                       | Negative Sequence TOC Curve    | NA      | Extremely Inverse | Setpoints : S3 Protection : Setpoint Group 1 : Negative Sequence TOC |  |
|       | file.bak.sr3                                                                 | Negative Sequence TOC TDM      | NA      | 1.00              | Setpoints : S3 Protection : Setpoint Group 1 : Negative Sequence TOC |  |
|       |                                                                              | Negative Sequence TOC Reset    | NA      | Instantaneous     | Setpoints : S3 Protection : Setpoint Group 1 : Negative Sequence TOC |  |
|       | Value 2 / After Conversion                                                   | Negative Sequence TOC Relays   | NA      | Disabled          | Setpoints : S3 Protection : Setpoint Group 1 : Negative Sequence TOC |  |
|       | 250 EDECEHEMNIDENIDN Version 2.50                                            | Broken Conductor Function      | NA      | Disabled          | Setpoints : S3 Protection : Setpoint Group 1 : Broken Conductor      |  |
|       | 350-EPSGSHEMINDANDIN, VEISION 2.50                                           | Broken Conductor I_2/I_1 Ratio | NA      | 20.0 %            | Setpoints : S3 Protection : Setpoint Group 1 : Broken Conductor      |  |
|       |                                                                              | Broken Conductor I_1 Min       | NA      | 0.10 x CT         | Setpoints : S3 Protection : Setpoint Group 1 : Broken Conductor      |  |
|       | C:\Users\Public\Documents\GE Power<br>Management\SR3PC\Data\SOCtest setpoint | Broken Conductor I_1 Max       | NA      | 1.50 x CT         | Setpoints : S3 Protection : Setpoint Group 1 : Broken Conductor      |  |
|       |                                                                              | Broken Conductor Pkp Delay     | NA      | 20.000 s          | Setpoints : S3 Protection : Setpoint Group 1 : Broken Conductor      |  |
| Setpo |                                                                              | Broken Conductor Relays        | NA      | Disabled          | Setpoints : S3 Protection : Setpoint Group 1 : Broken Conductor      |  |
|       | Setucinte                                                                    | Broken Conductor Block 1       | NA      | Off               | Setpoints : S3 Protection : Setpoint Group 1 : Broken Conductor      |  |
|       | Supported                                                                    | Broken Conductor Block 2       | NA      | Off               | Setpoints : S3 Protection : Setpoint Group 1 : Broken Conductor      |  |
|       | Clock                                                                        | Broken Conductor Block 3       | NA      | Off               | Setpoints : S3 Protection : Setpoint Group 1 : Broken Conductor      |  |
| Clock |                                                                              | Neg Seq IOC Function           | NA      | Disabled          | Setpoints : S3 Protection : Setpoint Group 2 : Negative Sequence IOC |  |
| 1     |                                                                              | Neg Seg IOC Bickup             | MA      | 1.00 × CT         | Saturative S2 Protection - Saturat Group 2 - Negative Sequence IOC   |  |

- 4. Using the 3 Series EnerVista Setup Software, make the same change to the order code under **Device Setup**.
- 5. Load the settings file into the relay.

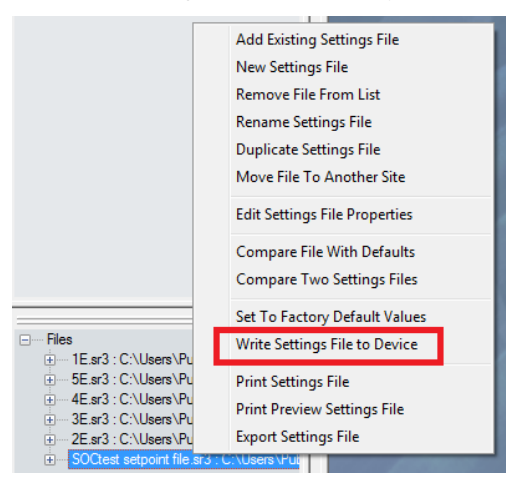

### For further assistance

For product support, contact the information and call center as follows:

GE Grid Solutions 650 Markland Street Markham, Ontario Canada L6C 0M1 Worldwide telephone: +1 905 927 7070 Europe/Middle East/Africa telephone: +34 94 485 88 54 North America toll-free: 1 800 547 8629 Fax: +1 905 927 5098 Worldwide e-mail: <u>multilin.tech@ge.com</u> Europe e-mail: <u>multilin.tech@ge.com</u> Website:<u>http://www.gegridsolutions.com/multilin/</u>